# 振込予約取消

#### 個人向けインターネットバンキングで行った振込予約データの取消処理を行います。 (1)処理フロー

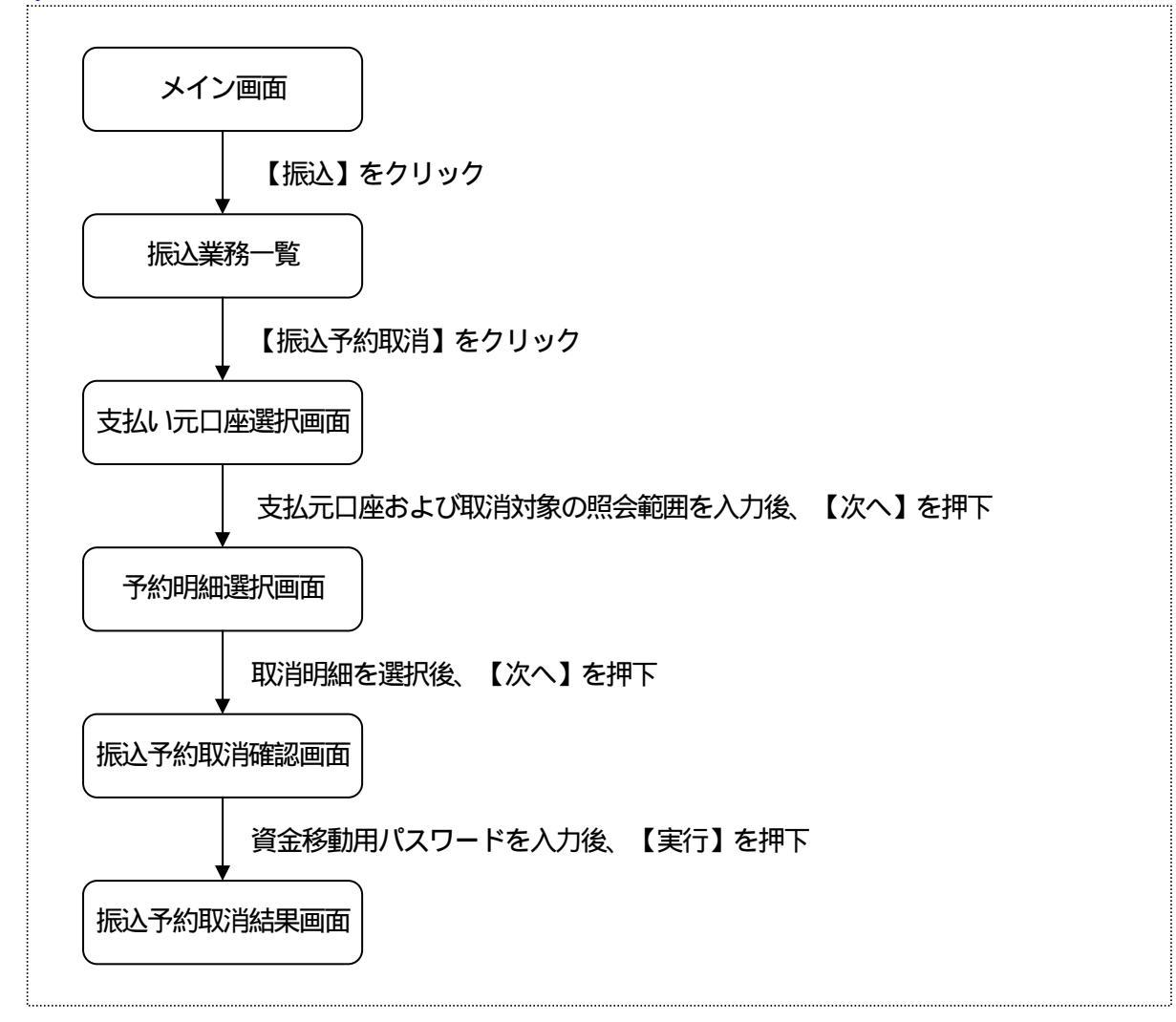

#### (2)支払元口座選択

支払元口座を選択し、振込予約明細の照会範囲を入力します。

| <支払元口座 | 選択> |
|--------|-----|
|--------|-----|

| 大崎信用金庫                                       |                                                                         |                            |                                                                                                    | ・ ログアウト ・ メイン画<br>エムステ商事様ご利用ありがとうごさいま<br>ご希望の取引をお選びくださ。 |                                                                                                    |             |
|----------------------------------------------|-------------------------------------------------------------------------|----------------------------|----------------------------------------------------------------------------------------------------|---------------------------------------------------------|----------------------------------------------------------------------------------------------------|-------------|
| ③ 残高照会                                       | ● 残高照会 《 → 入出金 ● 振 込 ●                                                  |                            |                                                                                                    | 朝 🔷 諸届け 🎝 契約情報 📄 関                                      |                                                                                                    |             |
|                                              | 振込                                                                      | 振込結果照会                     | 振込予約照会                                                                                                    | 振込予約取消                                                  | 振込先メンテナンス                                                                                                    |             |
| 最込予約取消                                       |                                                                         |                            |                                                                                                    |                                                         | ③このページ                                                                                                    | のご利用ガイド     |
|                                              |                                                                         |                            | *#                                                                                                    |                                                         |                                                                                                    |             |
| SCOLUMENTIAL POLICE                          | AURTON P DENC 1 & DAX                                                   | SHUESS P SRIZE I # JAKI H# |                                                                                                    |                                                         |                                                                                                    |             |
| ()ターネットバンキ                                   | ングを利用して振込う                                                              | それ、た明細を取消しま                | = च                                                                                                    |                                                         |                                                                                                    |             |
| 支払元口座を                                       | 異択し、取消対象                                                                | の昭会範囲を指定                   | 、)。<br>記して、「次へ」ボ                                                                                                 | タンを押してくだ                                                | さい。                                                                                                    |             |
|                                              |                                                                         | - Inter the City           |                                                                                                    |                                                         |                                                                                                    |             |
| 支払元口座                                        | の選択                                                                     |                            |                                                                                                    | 全件数:11件                                                 | 1~10/11件を表示中                                                                                                    | 次の1件>>      |
| お取る                                          | 店                                                                       | 科目                         |                                                                                                    |                                                         | <b>亚番号</b>                                                                                                    |             |
| <ul><li>センター</li></ul>                       | 普                                                                       | 通                          | 0052914                                                                                                    |                                                         |                                                                                                    |             |
| C センター                                       | Section 3                                                               | 座                          | 0007918                                                                                                    |                                                         |                                                                                                    |             |
| C センター                                       | 当<br>(1)<br>(1)<br>(1)<br>(1)<br>(1)<br>(1)<br>(1)<br>(1)<br>(1)<br>(1) | 座                          | 0008396                                                                                                    | all the second second                                   | A CONTRACTOR OF                                                                                                  | A. C. C. C. |
| センター                                         | 当座                                                                      |                            | 0008401                                                                                                    |                                                         | out, splitting, all par                                                                                          |             |
| センター                                         | 普通                                                                      |                            | 0055849                                                                                                    |                                                         |                                                                                                    |             |
| センター                                         | 普通                                                                      |                            | 055857                                                                                                    |                                                         |                                                                                                    |             |
| センター研修002                                    | 当座                                                                      | C                          | 0005126                                                                                                    |                                                         | States and States                                                                                                |             |
| センター研修002                                    | 当座                                                                      |                            | 005142                                                                                                    |                                                         |                                                                                                    |             |
| zンター研修002                                    | 普通                                                                      | ŌC                         | 136156                                                                                                    |                                                         |                                                                                                    |             |
| マンター研修002                                    | 普通                                                                      | 00                         | 36164                                                                                                    |                                                         |                                                                                                    |             |
|                                              |                                                                         | COLUMN STREET, STREET, ST  | Statistics of the                                                                                                | 12.965                                                  |                                                                                                    |             |
| 8会範囲選択                                       |                                                                         |                            |                                                                                                    |                                                         |                                                                                                    |             |
|                                              |                                                                         |                            | and the second second second second second second second second second second second second second second second |                                                         |                                                                                                    |             |
|                                              | 2004 • 年                                                                |                            |                                                                                                    |                                                         |                                                                                                    |             |
| 付指定                                          | ※立西未日/                                                                  | 局し<br>振込指定日です。             | 218JEU UNICO 16                                                                                                  |                                                         |                                                                                                    |             |
| ]付指定                                         |                                                                         |                            |                                                                                                    |                                                         |                                                                                                    |             |
| ∃付指定<br>▶べて(1ヶ月以内の                           | 予約振込の明細を表                                                               | 示します。)                     |                                                                                                    |                                                         |                                                                                                    |             |
| 1付指定<br>ドペて(1ヶ月以内の                           | 予約振込の明細を表                                                               | 示します。)                     |                                                                                                    |                                                         | r de la companya de la companya de la companya de la companya de la companya de la companya de la companya de la | 2 A 1       |
| 3付指定<br>ドペて(1ヶ月以内の                           | 予約振込の明細を表                                                               | 示します。)                     |                                                                                                    |                                                         |                                                                                                    | <u>沐へ</u>   |
| 日付指定<br>「べて(1ヶ月以内の<br>な点がございました              | 予約振込の明細を表<br>うわたりないの明細を表                                                | 示します。)<br>月金庫のお客様センタ       | (電話番号:03-111)                                                                                                    |                                                         | ಕಿ <del>ರಿಕ</del> </td <td><u> </u></td>                                                                         | <u> </u>    |
| 日付指定<br>ドベで(1ヶ月以内の<br>な点がございました<br>先任意内容がここ) | 日内は少か分<br>予約振込の明細を表<br>ら、センター研修信用<br>こ表示されます。                           | 示します。)<br>月金庫のお客様センター      | ー(電話番号:03-111<br>本Webサイト上にお                                                                                      | 1-1111)までお問い。<br>5ける各コンテンソは                             | 合わせください。<br>は、著作権によって保護さ                                                                                         | 次へ          |

#### 支払元口座の選択

振込予約取消を行います支払元口座を選択します。

なお、1画面に表示可能な支払元口座は10件までとし、10件以上のデータが存在しま す場合は複数ページに分割して表示します。

#### 照会範囲指定

照会方法を「日付指定」「すべて」から選択します。

- ・日付指定の場合、当日以降の1ヶ月以内の日付を入力します。(デフォルトとして当日 日付+1を表示)
- ・すべての場合、1ヶ月以内の予約振込の明細をすべて表示します。

処理ボタン

| ボタン名 | 処理内容          |
|------|---------------|
| 照会   | 照会結果画面を表示します。 |

### (3)予約明細選択

検索結果が表示されるので、予約取消をします振込予約明細を指定します。

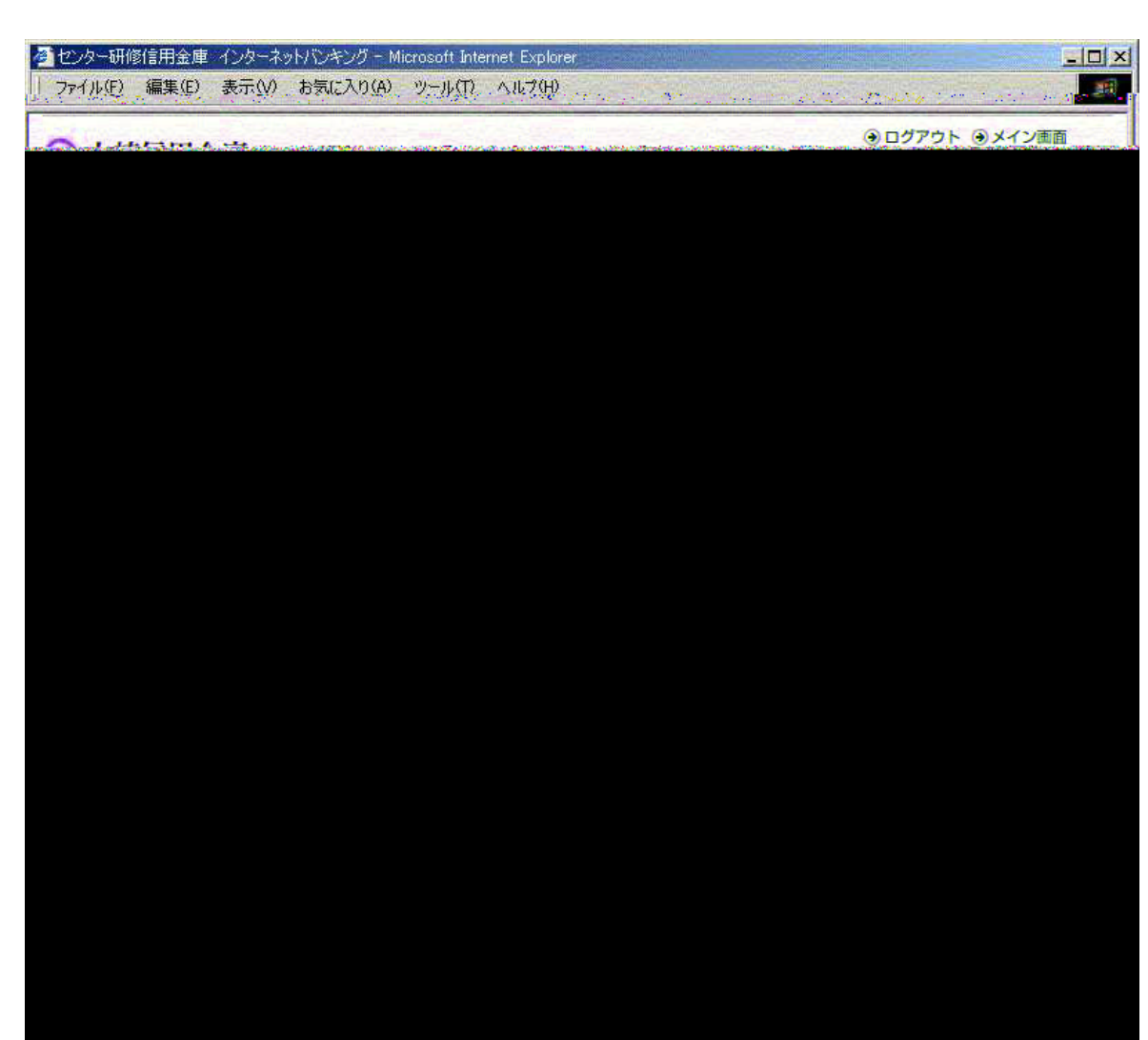

振込予約明細選択

予約取消をします振込予約明細を選択します。 なお、予約取消済の明細も表示されるが、選択ボタンは表示しない。

処理ボタン

| ボタン名 | 処理内容                        |
|------|-----------------------------|
| 次へ   | 振込予約取消確認画面を表示します。           |
| 照会   | 照会結果が複数ある場合は次の照会結果画面を表示します。 |
| 戻る   | 前画面を表示します。                  |

#### (4) 振込予約取消確認

振込予約取消します明細内容を確認し、資金移動用パスワードを入力します。

| び 残高照会              ・・・・・・・・・・・・・・・・・・・・・・・・・                                                                                                    | こ希望の取引をお選びくたさい<br>消費                                                                                                   |
|----------------------------------------------------------------------------------------------------|----------------------------------------------------------------------------------------------------|
|                                                                                                    | 7時戦<br>一<br>一<br>開<br>開<br>開<br>の<br>一<br>開<br>開<br>の<br>会<br>2<br>2<br>2<br>2<br>2<br>2<br>2<br>2<br>2<br>2<br>2<br>2 |
| 振 込 振込結果照会 振込予約照会 振込予約取消 振込先メンテナ      読込予約取消     振込子約取消     ぼしたり () こ ()      ほしたり () () () () () () () () () () () () ()                                                                                                    | ンス<br>Dページのご利用ガイド<br>。                                                                                                 |
| 取業の         取業の         第込予約取消除器         第込予約取消除器         第込予約取消除器         第込予約取消除器         第込予約取消除器         第込予約取消除器         第込予約取消除器         第公子約取消除器         第公子約取消除器         第公子約取消除器         第公子約取消         第公子約取消         第公子約取消         第公子約取消         第公子約取消         第公子約取消         第公子約取消         第公子約取消         第公子約取消         第公子約取消         第回         第回 <th< th=""><th>Dページのご利用ガイド<br/>。</th></th<> | Dページのご利用ガイド<br>。                                                                                                    |
| 払元ロ産選択 ト 予約明細選択 ) 振込予約取消機器 ) 振込予約取消機器 )     振込予約取消機器 ) 振込予約取消機器 ) 振込予約取消機器 )     振込予の振込予約取消を中止する場合は「中止」ボタンを押してください。     取消対象明細     愛付番号 0HPIT690QSKH     転取引店 2004年07月06日・     ま     載見 音通                                                                                                    | •                                                                                                    |
| <ul> <li>         は元ロ産選択 ト子的明細選択 ト 振込予約取消解認 ト 振込予約取消結果         <ul> <li>             は以下の 振込予約明細を確認し、資金移動用パスワードを入力して「実行」ボタンを押してください。             なお、振込予約取消を中止する場合は「中止」ボタンを押してください。             </li> <li>             取消対象明細             </li> <li>             取消対象明細             </li> <li>             のHPIT690QSKH             </li> <li>             のU4年07月06日             </li> <li>             れ取り店             </li> <li>             なのに             れ             </li> </ul> </li> </ul>                                                                                                    | •                                                                                                    |
| 以下の振込予約明細を確認し、資金移動用バスワードを入力して「実行」ボタンを押してください<br>なお、振込予約取消を中止する場合は「中止」ボタンを押してください。<br>取消対象明細                                                                                                    | •                                                                                                    |
| 以下の振込予約明細を確認し、資金移動用パスワードを入力して「実行」ボタンを押してください<br>なお、振込予約取消を中止する場合は「中止」ボタンを押してください。<br>取消対象明細<br>を付番号 0HPIT690QSKH<br>S込予定B 2004年07月06日<br>お取り店 センター<br>き後                                                                                                    | •                                                                                                    |
| なお、振込予約取消を中止する場合は「中止」ボタンを押してください。                                                                                                    |                                                                                                    |
| 取消対象明細<br>数  数  またす 定日   お取り店   お取り店   たなのは、   たなのは、   たなのは、   たののは、   たの                                                                                                    | Real Contractor                                                                                                    |
| 取 行 対 家 明 細                                                                                                    |                                                                                                    |
| 受付番号 0HPIT69OQSKH<br>記込予定日 2004年07月06日・<br>お取引店 センター<br>若通                                                                                                    |                                                                                                    |
| <ul> <li>記予定日</li> <li>お取引店</li> <li>センター</li> <li>若通</li> </ul>                                                                                                    | CARLES IN A DESCRIPTION                                                                                                |
| あ取り店 センター                                                                                                    |                                                                                                    |
|                                                                                                    | Constant Constant State                                                                                                |
|                                                                                                    |                                                                                                    |
|                                                                                                    |                                                                                                    |
| U注曲方 0002914                                                                                                    |                                                                                                    |
|                                                                                                    | and Barris and State                                                                                                   |
|                                                                                                    |                                                                                                    |
|                                                                                                    |                                                                                                    |
| 山津田方 0002330                                                                                                    |                                                                                                    |
|                                                                                                    |                                                                                                    |
|                                                                                                    |                                                                                                    |
| P\$X74 DUUH                                                                                                    | Contraction of the second                                                                                              |
|                                                                                                    |                                                                                                    |
| 資金移動用バスワード入力                                                                                                    |                                                                                                    |
|                                                                                                    |                                                                                                    |
| 資金移動用バスワードの左から3、9桁目の数字をそれぞれ半角で入力してください。                                                                                                    |                                                                                                    |
|                                                                                                    |                                                                                                    |
|                                                                                                    |                                                                                                    |
|                                                                                                    |                                                                                                    |
|                                                                                                    |                                                                                                    |
|                                                                                                    |                                                                                                    |

資金移動用パスワード

資金移動用パスワードをPIN方式にて入力します。

なお、資金移動用パスワード不正入力については、不正入力回数を管理します。規定回数 (6回)を超えた場合は、代表顧客に資金移動暗証誤(58)の注意コードを設定し、以 後の資金移動が伴う取引(資金移動用パスワードの認証を必要とします取引)が規制され ます。

処理ボタン

| ボタン名 | 処理内容                      |
|------|---------------------------|
| 中止   | 処理を中止し、振込業務一覧に戻る。         |
| 実行   | 本処理を確定し、振込予約取消結果画面を表示します。 |

## (5) 振込予約取消結果

取消結果を表示します。

<振込予約取消結果画面>

|                                                                                                    | 3 大崎信用金                       | 定庫                |                | a menogen a se |                                                                                                    | ● ログア<br>こに3元売売再持、ご利 | ウト・シメイン画面     |
|----------------------------------------------------------------------------------------------------|-------------------------------|-------------------|----------------|----------------|----------------------------------------------------------------------------------------------------|----------------------|---------------|
| 振込     振込結果照会     振込予約限分     振込予約取消     振込先メンテナンス       (第2一手が取))       (第2一手が取))       ( | ④ 残高照会                        | ↔ 入出金<br>明細照会     | <b>三</b> 》振迟   | <b>愛</b> 定期    | 参 諸届け                                                                                                    | ▲ つ 契約情報<br>変 更      | 1 取引履歴<br>頭 会 |
| 私ン子約取消の受付が完了しました。   受付者号 0HPIT6A1M06P   受付時刻 2004年07月02日14時00分29秒   数子約取消内容   受付番号 0HPIT69OQSKH                                                                                                    |                               | 振込                | 振込結果照会         | 振込予約照会         | 振込予約取消                                                                                                    | 振込先メンテナンス            |               |
| ALA SALA SALA SALA SALA SALA SALA SALA                                                                                                    | 这予約取消                         | 1. T. 1. T.       | an di san di s |                |                                                                                                    | يل المواطرين         |               |
| A&F4的取消の受付が完了しました。                                                                                                    |                               |                   |                |                | See Section                                                                                                    |                      |               |
| A2子約取消の受付が完了しました。                                                                                                    | andra Strategi - 1. Suda sera | anales i and Teas |                |                | and a second second second second second second second second second second second second second second second |                      |               |
| 受付内容         OHPIT6A1M06P           한計番号         0HPIT6A1M06P           한打時刻         2004年07月02日14時00分29秒                                                                                                    | 込予約取消の受付加                     | 売了しました。           |                |                |                                                                                                    |                      |               |
| 計番号 DHPIT6A1M06P<br>2004年07月02日14時00分29秒<br>振込予約取消内容<br>5計番号 DHPIT690QSKH                                                                                                    | 受付内容                          |                   |                |                |                                                                                                    |                      |               |
| 会付時刻 2004年07月02日14時00分29秒 振込予約取消内容 2付番号 0HPIT69OQSKH                                                                                                    | 受付番号                          |                   | OHPIT6A1M06P   |                |                                                                                                    |                      |               |
| 振込予約取消内容         0HPIT690QSKH                                                                                                    |                               |                   |                |                |                                                                                                    |                      |               |
| 受付番号 0HPIT690QSKH                                                                                                    | 振込予約取消                        | 纳容                |                | and the second |                                                                                                    |                      |               |
|                                                                                                    | 受付番号                          |                   | 0HPIT69OQSKH   |                |                                                                                                    |                      |               |
|                                                                                                    |                               |                   |                |                |                                                                                                    |                      |               |
|                                                                                                    |                               |                   |                |                |                                                                                                    |                      |               |
|                                                                                                    |                               |                   |                |                |                                                                                                    |                      |               |
|                                                                                                    |                               |                   |                |                |                                                                                                    |                      |               |
|                                                                                                    |                               |                   |                |                |                                                                                                    |                      |               |
|                                                                                                    |                               |                   |                |                |                                                                                                    |                      |               |
|                                                                                                    |                               |                   |                |                |                                                                                                    |                      |               |
|                                                                                                    |                               |                   |                |                |                                                                                                    |                      |               |
|                                                                                                    |                               |                   |                |                |                                                                                                    |                      |               |